## H09b Zeichnen im pdf-Dokument mit dem Programm <mark>Vorschau</mark>

Diese Anleitung zeigt dir, wie du direkt am Bildschirm in ein pdf-Dokument zeichnen kannst. Probier es gleich einmal aus!

1) Öffne das pdf-Dokument mit dem **Programm "Vorschau"** und speichere es unter einem neuen Namen ab.

| <ol> <li>Blende die Werkzeugleiste ein, indem du auf das Kof-<br/>fersymbol klickst (in der Befehlsleiste oben rechts).</li> </ol>                                                                                                    | Q Sucher                                                          |
|----------------------------------------------------------------------------------------------------|-------------------------------------------------------------------|
|                                                                                                    | Werkzeugleiste einblenden                                         |
| 3) Hier findest du alle nötigen Werkzeuge zum Beschriften oder Zeichnen:                                                                                                    |                                                                   |
| Aai 🗌 🥜 🍼 🛛 🖧 🗸 🖉                                                                                                    | $\Box   \equiv \cdot \Box \cdot \Box \cdot A \cdot$               |
| Text- Rechteck- Skizze Zeichnen Formen Text unter- Ne auswahl suswahl                                                                                                    | otiz Formstil Rahmen- Füll- Text-<br>farbe farbe format           |
| <ul> <li>4) Zum Kartieren wählst du das Werkzeug "Skizze". Mit<br/>gedrückter Maustaste kannst du nun beliebig zeich-<br/>nen. Die Linie folgt mit leichter Verzögerung der<br/>Mausbewegung.<br/>Lässt du die Taste los, ist die Figur fertig. Es erscheint<br/>das Menu rechts, mit dem du nun auswählst, ob die<br/>Figur zu einer Fläche geschlossen werden soll oder<br/>nicht.<br/>In eine geschlossene Form kannst du schreiben.</li> </ul> | Figur löschen<br>Offene Form, Linie<br>Geschlossenen Form, Fläche |
| <ol> <li>Zum Gestalten kannst du die Form anklicken und mit<br/>den Werkzeugen rechts deinen Wünschen anpassen.</li> </ol>                                                                                                    | $\equiv$ $\Box$ $\sim$ $\Box$ $\sim$ $A$ $\sim$                   |
|                                                                                                    | Formstil Rahmen- Füll- Text-<br>farbe farbe format                |